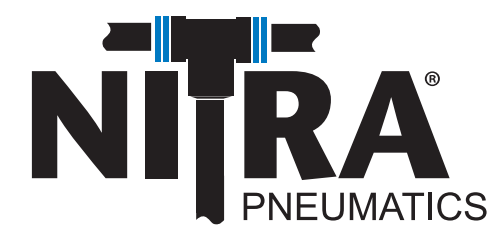

# 

# CMV-E1X-4X and CMV-E2X-4X User Manual

AutomationDirect 3505 Hutchinson Road Cumming, GA 30040 1-800-633-0405

# 

Please include the Manual Number and the Manual Issue, both shown below, when communicating with Technical Support regarding this publication.

| Manua       | l Number:           | CMV-E1X-4X and CMV-E2X-4X Software<br>User Manual |  |  |  |  |  |  |
|-------------|---------------------|---------------------------------------------------|--|--|--|--|--|--|
| Issue:      |                     | 4th Edition                                       |  |  |  |  |  |  |
| Issue E     | Date:               | 03/21                                             |  |  |  |  |  |  |
|             | Publication History |                                                   |  |  |  |  |  |  |
| Issue       | Date                | Description of Changes                            |  |  |  |  |  |  |
| 1st Edition | 03/17               | Original                                          |  |  |  |  |  |  |
| 2nd Edition | 11/17               | Added EtherNET/IP Diagnostics                     |  |  |  |  |  |  |
| 3rd Edition | 05/19               | Added CMV Diagnostics                             |  |  |  |  |  |  |
| 4th Edition | 03/21               | Title and Header Revisions                        |  |  |  |  |  |  |

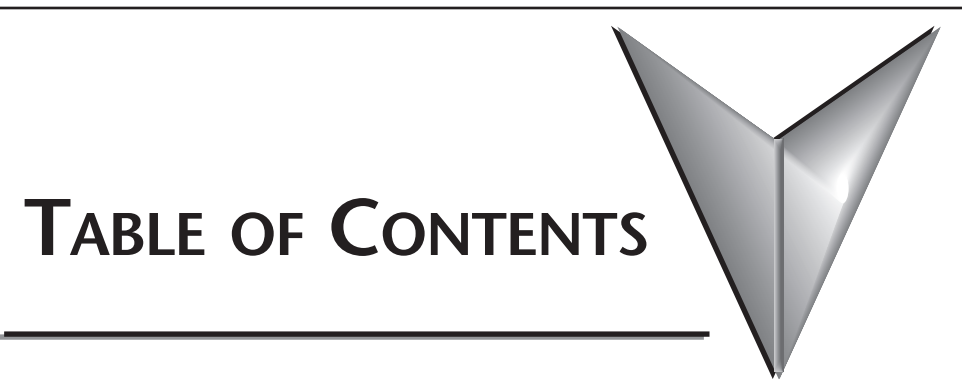

# Contents

| NITRA CMV-E1X-4X and CMV-E2X-4X                            | 4  |
|------------------------------------------------------------|----|
| EtherNet/IP Diagnostics:                                   | 4  |
| CMV Diagnostics:                                           | 4  |
| I/O Messaging                                              | 5  |
| T->O Input Data:                                           | 5  |
| O->T Output Data:                                          | 5  |
| Configuration Data:                                        | 5  |
| Data: 5                                                    |    |
| Status Byte Definition:                                    | 5  |
| Explicit Messaging:                                        | 6  |
| Data: 6                                                    |    |
| Status Byte Definition:                                    | 6  |
| PLC Examples:                                              | 7  |
| Productivity Series IO Messaging:                          | 7  |
| Productivity Series Explicit Messaging:                    | 9  |
| Do-More Explicit Messaging:                                | 10 |
| Allen Bradley CompactLogix IO Messaging (Generic):         | 11 |
| Allen Bradley CompactLogix IO Messaging (EDS file method): | 12 |
| Allen Bradley CompactLogix Explicit Messaging:             | 13 |

# NITRA CMV-E1X-4X and CMV-E2X-4X

The NITRA CMV-E1X-4X and CMV-E2X-4X

valve block supports Class 1 I/O Messaging as well as Class 3 Explicit and Unconnected Explicit Messaging. The standard EtherNet/IP TCP port of 44818 is used on this product.

# **EtherNet/IP Diagnostics:**

| LED                  | Status                     | \$              | Meaning                                                                                                    |
|----------------------|----------------------------|-----------------|----------------------------------------------------------------------------------------------------|
|                      | OFF                        | 0               | No connection to the EtherNet/IP<br>With power ON, the MS light flashes red and the NS light<br>stays steady red                                             |
| IN/OUT<br>(link/act) | ON (green)                 | $\bullet$       | The module is connected to the network but there is no data exchange.                                                                                        |
|                      | GREEN (flashing)           | <b>※</b>        | The module is communicating correctly with the network                                                                                                    |
|                      | OFF                        | 0               | No power or communication initialization                                                                                                    |
|                      | ON (green)                 | •               | The module is operating correctly                                                                                                    |
|                      | GREEN (flashing)           | <del>بې</del> : | The module is connected but not configured correctly on the network                                                                                          |
| MS                   | GREEN<br>RED<br>(flashing) | * *             | When switched on, the module performs an auto-test                                                                                                    |
|                      | RED (flashing)             | <b>.</b>        | Configuration error, e.g. an IP address assignment error has<br>been detected. Another user is using the same IP address<br>in the network.                  |
|                      | ON (red)                   | •               | Module operating fault                                                                                                    |
|                      | OFF                        | 0               | Incorrect communication initialization or module<br>configuration in the network                                                                             |
|                      | ON (green)                 | •               | Correct EtherNet/IP connection                                                                                                    |
| NS                   | GREEN (flashing)           | ×               | Communication with the controller network is down                                                                                                    |
|                      | GREEN<br>RED<br>(flashing) | * *             | When switched on, the module performs an auto-test                                                                                                    |
|                      | RED (flashing)             | <b></b>         | The connection previously established with the network<br>controller is timed out or discontinued. Connection can be<br>resumed by restarting communication. |

# **CMV Diagnostics:**

Valve module diagnostics are defined by both status of the Local Error LED and the Status Byte (byte # 4) of the Input Data block.

| Local               | Local Error LED Status |                    | Diagnostic  | Mooning                           |  |  |  |
|---------------------|------------------------|--------------------|-------------|-----------------------------------|--|--|--|
| Status              | Power                  | <b>Local Error</b> | Codes       | Meaning                           |  |  |  |
| ON (green)          | ightarrow              | 0                  | 00          | The module is operating correctly |  |  |  |
| ON (green/red)      | •                      | •                  | 0x88        | Overcurrent in the module         |  |  |  |
| GREEN<br>(flashing) | <del>.</del>           | 0                  | 0x80        | No auxiliary power                |  |  |  |
| ON (green)          |                        |                    | 0x20 / 0x2F | Valve 1/16 faulty or missing*     |  |  |  |
| RED (flashing)      |                        | *                  | 0x30 / 0x3F | Valve short circuit               |  |  |  |

# I/O Messaging

The NITRA CMV-E1X-4X and CMV-E2X-4X supports multicast and unicast delivery for the T->O Input data. The 4 byte status header for the O->T Output data is required. The following parameters are required to communicate to the NITRA CMV-E1X-4X and CMV-E2X-4X:

# T->O Input Data:

- Assembly Instance/Connection Point value: 101 (0x65)
- Size: 5 bytes

# O->T Output Data:

- Assembly Instance/Connection Point value: 100 (0x64)
- Size: 2 bytes (not including the 4 byte status header)

# **Configuration Data:**

- Assembly Instance/Connection Point value: 3
- Size: 0
- If the Scanner device allows, it is also acceptable to not send the Configuration data segment in the Connection.

# Data:

|      | Input Data                        |
|------|-----------------------------------|
| Byte | Data                              |
| 0    | Run / Idle Header Value (1 = Run) |
| 1    | Reserved                          |
| 2    | Reserved                          |
| 3    | Reserved                          |
| 4    | Status Byte                       |

# **Status Byte Definition:**

| Hovedooimol  |   | • |   | Bit Po | sitio | Mooning |   |   |                                                                                                    |
|--------------|---|---|---|--------|-------|---------|---|---|----------------------------------------------------------------------------------------------------|
| nexaueciliai | 7 | 6 | 5 | 4      | 3     | 2       | 1 | 0 | Meaning                                                                                                    |
| 0x00         | 0 | 0 | 0 | 0      | 0     | 0       | 0 | 0 | No errors, everything is good.                                                                                                    |
| 0x88         | 1 | 0 | 0 | 0      | 1     | 0       | 0 | 0 | Overcurrent error                                                                                                    |
| 0x80         | 0 | 0 | 1 | 0      | х     | x       | х | х | Missing Valve power                                                                                                    |
| 0x20 - 0x2F  | 0 | 0 | 1 | 0      | x     | x       | x | x | Valve fault. 0x20 represents an open circuit for the<br>valve or the valve is not present. The lower nibble<br>represents which valve is in error. There is an offset of<br>1. 0x20 means Valve 1 is in error.<br>16 is in error. |
| 0x30 - 0x3F  | 0 | 0 | 1 | 1      | x     | x       | x | x | Valve fault. 0x30 represents a short circuit for the valve. The lower nibble represents which valve is in error. There is an offset of 1. 0x30 means Valve 1 is in error. 0x3F means Valve 16 is in error.                        |

**NOTE:** If more than 1 valve is in error, only the lowest valve in error's bit will indicate. If multiple valves are in error, you will not be able to see which other valves are in error until the lowest one has been corrected.

Short circuit behavior: When a valve is in short circuit, the appropriate status bits defined in the table above will come on when the output is turned on. The alarm will stay on even when the output is turned off. If the short circuit is corrected, the status bit will turn off upon next activation of that output.

Open circuit behavior: When a valve is open, the appropriate status bits defined in the table above will come on when the output is turned on. This status bit will remain on until the valve has been power cycled or if the problem is corrected.

| Outpu | ıt Data       |          |          |          | Bit Po   | sition   |          |          |         |
|-------|---------------|----------|----------|----------|----------|----------|----------|----------|---------|
| Byte  | Data          | Bit 7    | Bit 6    | Bit 5    | Bit 4    | Bit 3    | Bit 2    | Bit 1    | Bit O   |
| 0     | Valves 1 - 8  | Valve 8  | Valve 7  | Valve 6  | Valve 5  | Valve 4  | Valve 3  | Valve 2  | Valve 1 |
| 1     | Valves 9 - 16 | Valve 16 | Valve 15 | Valve 14 | Valve 13 | Valve 12 | Valve 11 | Valve 10 | Valve 9 |

# **Explicit Messaging:**

As mentioned above, Explicit Messaging can be performed Connected (Class 3) or Unconnected.

**NOTE:** When performing Connected Explicit Messaging and controlling the outputs of the valve, if the connection is lost (either abruptly or purposely), the outputs will shut off automatically. If you send an unconnected message turning on the Outputs, they will remain ON until another unconnected message is sent turning them off or the valve is power cycled. If you are controlling outputs and using Unconnected Messaging, consideration in the design should be taken for events when communications are disrupted. An example may be to read status constantly back from the valve and if no replies are received in a certain amount of time, use discrete outputs to shut power down to the valves themselves.

The following parameters are required to do Explicit Messaging to the valve:

#### Input Data:

- Service ID: Get Attribute Single: 14 (0x0e)
- Class ID: 4
- Instance ID: 101
- Attribute ID: 3
- Size: 1 byte

#### **Output Data:**

- Service ID: Set Attribute Single: 16 (0x10)
- Class ID: 4
- Instance ID: 100
- Attribute ID: 3
- Size: 2 bytes

# Data:

|      | Input Data  |
|------|-------------|
| Byte | Data        |
| 0    | Status Byte |

# **Status Byte Definition:**

| llevedeeimel                                                                   |   |   |   | Bit Po | sitior | Meening |   |   |                                                                                                    |
|--------------------------------------------------------------------------------|---|---|---|--------|--------|---------|---|---|----------------------------------------------------------------------------------------------------|
| Hexadecimal           0x00           0x88           0x80           0x20 - 0x2F | 7 | 6 | 5 | 4      | 3      | 2       | 1 | 0 | Meaning                                                                                                    |
| 0x00                                                                           | 0 | 0 | 0 | 0      | 0      | 0       | 0 | 0 | No errors, everything is good.                                                                                                    |
| 0x88                                                                           | 1 | 0 | 0 | 0      | 1      | 0       | 0 | 0 | Overcurrent error                                                                                                    |
| 0x80                                                                           | 1 | 0 | 0 | 0      | 0      | 0       | 0 | 0 | Missing Valve power                                                                                                    |
| 0x20 - 0x2F                                                                    | 0 | 0 | 1 | 0      | x      | x       | x | x | Valve fault. 0x20 represents an open circuit for the<br>valve or the valve is not present. The lower nibble<br>represents which valve is in error. There is an offset of<br>1. 0x20 means Valve 1 is in error.<br>16 is in error. |
| 0x30 - 0x3F                                                                    | 0 | 0 | 1 | 1      | x      | x       | x | x | Valve fault. 0x30 represents a short circuit for the valve. The lower nibble represents which valve is in error. There is an offset of 1. 0x30 means Valve 1 is in error. 0x3F means Valve 16 is in error.                        |

**NOTE:** If more than 1 valve is in error, only the lowest valve in error's bit will indicate. If multiple valves are in error, you will not be able to see which other valves are in error until the lowest one has been corrected.

| Outpu | Bit Position  |          |          |          |          |          |          |          |         |
|-------|---------------|----------|----------|----------|----------|----------|----------|----------|---------|
| Byte  | Data          | Bit 7    | Bit 6    | Bit 5    | Bit 4    | Bit 3    | Bit 2    | Bit 1    | Bit O   |
| 0     | Valves 1 - 8  | Valve 8  | Valve 7  | Valve 6  | Valve 5  | Valve 4  | Valve 3  | Valve 2  | Valve 1 |
| 1     | Valves 9 - 16 | Valve 16 | Valve 15 | Valve 14 | Valve 13 | Valve 12 | Valve 11 | Valve 10 | Valve 9 |

# **PLC Examples:**

# **Productivity Series IO Messaging:**

| Hardware Configuration |                                                                  | ×                  |
|------------------------|------------------------------------------------------------------|--------------------|
| ▲ 🛃 🚼 🖕 • 🥥            |                                                                  | -                  |
| CPU GS Drives EtherNet | t/IP CPOE ProNET                                                 |                    |
|                        |                                                                  | EtherNet/IP Device |
|                        | EtherNet/IP Client Properties                                    | Generic Client     |
|                        | Vuse Structure nitra_valve1                                      |                    |
| NITRA Valve1           | Device Name NITRA Valve1 TCP Connected TCPConnected TCPConnected |                    |
| 10.11.0.229            | Ethernet Port CPU-ETH-Ext                                        |                    |
|                        | IP Address 10.11.0.229 Vendor ID VendorID 👻                      |                    |
|                        | TCP Port Number 44818 TCP/IP Error TcpIpError +                  |                    |
|                        | Close unused CIP Session after 30 secs                           |                    |
|                        | Swap Byte Order                                                  |                    |
|                        |                                                                  |                    |
|                        | No messages have been defined                                    |                    |
|                        | Monitor OK Cancel Help                                           |                    |
|                        |                                                                  |                    |
|                        |                                                                  |                    |
|                        |                                                                  |                    |
|                        |                                                                  |                    |
|                        |                                                                  |                    |
|                        |                                                                  |                    |
|                        |                                                                  |                    |
| 1                      |                                                                  |                    |

Go to the Hardware Configuration, click on the "EtherNet/IP" tab and drag over the "Generic Client" on the right hand side pane to create a new EtherNet/IP Client. Enter in the IP address of the Nitra CMV-E1X-4X or CMV-E2X-4X. Click on the "+" to "Add IO Message":

|                |                                                                | Vse Structure      | nitra_valve1      |   |    |
|----------------|----------------------------------------------------------------|--------------------|-------------------|---|----|
| Device Name    | NITRA Valve1                                                   | TCP Connected      | TCPConnected      |   | 1  |
| Ethernet Port  | CPU-ETH-Ext 👻                                                  | Adapter Name       | AdapterName       |   |    |
| IP Address     | 10.11.0.229                                                    | Vendor ID          | VendorID          |   | 10 |
| CP Port Number | 44818                                                          | TCP/IP Error       | TcpIpError        |   |    |
| Enable Msg1En  | 4SG1 [I/O]                                                     | Connection Online  | Msg1ConnOnline    | Ŧ | [  |
| Enable Msg 1En | able 🔻 📖                                                       | Connection Online  | Msg1ConnOnline    | Ŧ | [  |
|                |                                                                | General Status     | Msg1GenStatus     |   |    |
| Enable Rout    | ing Slot Number 0                                              | Extended Status    | hitra_v1_ext_Stat | • |    |
|                |                                                                | Status Description | Msg1StatusDesc    |   |    |
| Target To Ori  | ginator (INPUT) Data<br>Delivery Option [<br>RPI Time (msec) [ | Multicast  250 101 | (0x65)            |   |    |

On the "T->O (Input)" configure as shown in the image above. An 8 bit array should be created that is at least 5 elements. The data returned will be in the format shown in the tables located in the beginning of this document. The Multicast or Unicast option will work. It is recommended to configure an RPI time no faster than is required for the application.

|                         |                                                                                   |                                                         | 1                 |   | - |
|-------------------------|-----------------------------------------------------------------------------------|---------------------------------------------------------|-------------------|---|---|
|                         |                                                                                   | Use Structure                                           | nitra_valve1      | • |   |
| Device Name             | NITRA Valve1                                                                      | TCP Connected                                           | TCPConnected      | Ŧ |   |
| Ethernet Port           | CPU-ETH-Ext 🔻                                                                     | Adapter Name                                            | AdapterName       | T |   |
| IP Address              | 10.11.0.229                                                                       | Vendor ID                                               | VendorID          | Ŧ |   |
| CP Port Number          | 44818                                                                             | TCP/IP Error                                            | TcpIpError        |   |   |
| Swap Byte Or            | rder<br>MSG1 [I/O] MSG2 [EXP]                                                     |                                                         |                   |   |   |
| Enable Msg1En           | able 🔹 🐨                                                                          | Connection Online                                       | Msg1ConnOnline    | - |   |
|                         |                                                                                   | General Status                                          | Msg1GenStatus     | - |   |
| Enable Rou              | ting Slot Number                                                                  | 0 Extended Status                                       | nitra_v1_ext_Stat | • |   |
|                         |                                                                                   | Status Description                                      | Msg1StatusDesc    | - |   |
| T->0 (IN                | PUT) O->T (OUTPUT)                                                                | CONFIG DATA                                             |                   |   |   |
| Originator To<br>Assemb | Target (OUTPUT) Data<br>RPI Time (msec<br>ly Instance/Connection Poir<br>Datatype | c) 250<br>ht 100<br>e: Integer, 8 Bit Unsigned, 1D Arra | (0x64)<br>ay      |   |   |
|                         | Data Arra                                                                         | iy nitra_v1_IODataOutpu 👻                               |                   |   |   |
|                         |                                                                                   | ): 2                                                    |                   |   |   |
|                         | Message Size (bytes                                                               |                                                         |                   |   |   |

Configure the "O->T (Output)" tab as shown in the image above. The Output data is formatted as illustrated in the tables towards the beginning of this document. The "Include Status Header" option is required for the NITRA CMV-E1X-4X and CMV-E2X-4X. It is recommended to configure an RPI time no faster than the application requires.

| 1                                                                                                    | Use Structure                                                                                   | nitra_valve1      | •                                     |     |
|----------------------------------------------------------------------------------------------------|-------------------------------------------------------------------------------------------------|-------------------|---------------------------------------|-----|
| Device Name NITRA Valve1                                                                                                    | TCP Connected                                                                                   | TCPConnected      | Ŧ                                     | 1   |
| Ethernet Port CPU-ETH-Ext 👻                                                                                                    | Adapter Name                                                                                    | AdapterName       | Ŧ                                     | ] [ |
| IP Address 10.11.0.229                                                                                                    | Vendor ID                                                                                       | VendorID          | Ŧ                                     |     |
| CP Port Number 44818                                                                                                    | TCP/IP Error                                                                                    | TcpIpError        | ×                                     |     |
| MSG1 [I/O]                                                                                                    |                                                                                                 |                   |                                       | -   |
| Enable Msg1Enable + C                                                                                                    | Connection Online                                                                               | Msg1ConnOnline    | Ŧ                                     |     |
|                                                                                                    | General Status                                                                                  | Msg1GenStatus     |                                       |     |
|                                                                                                    |                                                                                                 | nitra ul ovt Stat |                                       | 1   |
| Enable Routing Slot Number 0                                                                                                    | Extended Status                                                                                 | Ind_vi_ext_stat   | <u> </u>                              | •   |
| Enable Routing Slot Number     0     S                                                                                                    | Extended Status                                                                                 | Msg1StatusDesc    | *                                     |     |
| Enable Routing Slot Number     O      S      T->O (INPUT) O->T (OUTPUT) CONFIG      Configuration Data      Ø Enable Configuration Data      Assembly Instance/Connection Point      Database Jakase                                                                             | Extended Status tatus Description DATA                                                          | (0x3)             | *                                     |     |
| Enable Routing Slot Number     O      S      T->O (INPUT) O->T (OUTPUT) CONFIG      Configuration Data      Penable Configuration Data      Assembly Instance/Connection Point      Datatype: Intege      Data Array mitra                                                       | Extended Status<br>tatus Description                                                            | (0x3)<br>(0x3)    |                                       |     |
| Enable Routing Slot Number     S     T->O (INPUT) O->T (OUTPUT) CONFIG     Configuration Data     W Enable Configuration Data     Assembly Instance/Connection Point     Datatype: Intege     Data Array nitra_     Message Size (bytes): 0                                      | Extended Status<br>tatus Description<br>DATA<br>, 8 Bit Unsigned, 1<br>v1_ConfigData            | (0x3)<br>D Array  |                                       |     |
| Enable Routing Slot Number     O      S      T->O (INPUT) O->T (OUTPUT) CONFIG      Configuration Data      Ø Enable Configuration Data      Assembly Instance/Connection Point      Datatype: Intege      Data Array nitra      Message Size (bytes): 0      Number of Elements | Extended Status<br>tatus Description<br>DATA<br>3<br>r, 8 Bit Unsigned, 1<br>v1_ConfigData<br>0 | (0x3)<br>D Array  | · · · · · · · · · · · · · · · · · · · |     |

Configure the "CONFIG" tab as shown in the image above. There is no configuration data required for the NITRA CMV-E1X-4X and CMV-E2X-4X, so use a value of 0 for the number of elements and 3 for the Connection Point.

#### **Productivity Series Explicit Messaging:**

|                                        | I lee Structure    | nitra valve t         | - | 11 |
|----------------------------------------|--------------------|-----------------------|---|----|
|                                        | - 03e 30 detare    | Inda_vaive1           | • | IJ |
| Device Name NITRA Valve1               | TCP Connected      | TCPConnected          | Ŧ |    |
| Ethernet Port CPU-ETH-Ext 💌            | Adapter Name       | AdapterName           | × |    |
| IP Address 10.11.0.229                 | Vendor ID          | VendorID              | Ŧ |    |
| CP Port Number 44818                   | TCP/IP Error       | TcpIpError            |   |    |
| Close unused CIP Session after 30 secs |                    |                       |   |    |
| Swap Byte Order                        |                    |                       |   |    |
|                                        |                    |                       |   |    |
| MSG1 [I/O] MSG2 [EXP]                  |                    |                       |   |    |
| Enable Msg2Enable -                    | Connection Online  | Msg2ConnOnline        | - |    |
| RPI Time (msec) 250                    | General Status     | Msg2GenStatus         | + |    |
| Enable Routing Slot Number 0           | Extended Status    | nitra_v1_ext_Stat_EXP | • |    |
|                                        | Status Description | Msg2StatusDesc        | + |    |
|                                        |                    |                       |   |    |
|                                        |                    |                       |   |    |
|                                        |                    |                       |   |    |
|                                        |                    |                       |   |    |
|                                        |                    |                       |   |    |
|                                        |                    |                       |   |    |
|                                        |                    |                       |   |    |
|                                        |                    |                       |   |    |
|                                        |                    |                       |   |    |
|                                        |                    |                       |   |    |

In the Hardware Configuration, click on the "EtherNet/IP" tab and drag over a "Generic Client" to create an EtherNet/IP client. Click on the "+" to "Add Explicit Message". Be sure to enter the IP address of the NITRA CMV-E1X-4X and CMV-E2X-4X. It is recommended to configure an RPI time no faster than the application requires.

|                             |                                                          |             | Use Structure   | nitra_v1_EM_In | •   |      |
|-----------------------------|----------------------------------------------------------|-------------|-----------------|----------------|-----|------|
| Device Name                 | NITRA Valve1                                             | -]          | In Progress     | InProgress     | · • |      |
| Connection                  | MSG2 [EXP]                                               | •           | Complete        | Complete       |     | [    |
| Service                     | Assy:Get Single                                          | Attribute 👻 | Success         | Success        | +   |      |
| Se                          | rvice ID                                                 | 14 (0xE)    | Error           | Error          |     | ···· |
|                             | Class ID                                                 | 4 (0x4)     | Timeout         | Timeout        | +   | [    |
| 🕖 Use Attri                 | oute ID                                                  | 3 (0x3)     | Exception       | ExcResponse    | *   | [    |
| Inst                        | ance ID                                                  | 101 (0x65)  | Response String |                |     | -    |
| Numb                        | er Elements                                              | 1           |                 |                |     |      |
|                             |                                                          |             |                 |                |     |      |
| 0->T (OUTI                  | PUT)                                                     |             |                 |                |     |      |
|                             | Output                                                   |             |                 |                |     |      |
| Enable                      | eoutput                                                  |             |                 |                |     |      |
| Enable                      | Datatype:                                                |             |                 |                |     |      |
| Enable                      | Datatype:<br>Data Array                                  |             | · · · · ·       |                |     |      |
| Message S                   | Datatype:<br>Data Array<br>ize (bytes): 0                | *           | *               |                |     |      |
| Enable<br>Message S<br>Numb | Datatype:<br>Data Array<br>ize (bytes): 0<br>er Elements | 1           | *               |                |     |      |

Two instructions are required for Explicit Messaging: 1 for Input data and 1 for Output data. Configure the "EtherNet/IP Explicit Message (EMSG) instruction as shown above for Input data. Select the Device Name of the EtherNet/IP client that was created in the Hardware Configuration. Choose the Connection that was created in that same Device. The data format will be as shown in the tables at the beginning of this document.

|                                                                  |                                                                                                    |                         |                                        | Use Structure   | nitra_v1_EM_Out | • |
|------------------------------------------------------------------|----------------------------------------------------------------------------------------------------|-------------------------|----------------------------------------|-----------------|-----------------|---|
| Device Name                                                      | NITRA Valve                                                                                                    | 1 🔻                     |                                        | In Progress     | s InProgress    | - |
| Connection                                                       | MSG2 [EXP]                                                                                                    | •                       | ]                                      | Complete        | Complete        | - |
| Service                                                          | Assy:Set Sin                                                                                                    | gle Attrib              | ute 🔻                                  | Success         | s Success       |   |
| Se                                                               | rvice ID                                                                                                    | 16                      | (0x10)                                 | Erro            | Error           | • |
|                                                                  | Class ID                                                                                                    | 4                       | (0x4)                                  | Timeou          | t Timeout       | + |
| 🕖 Use Attri                                                      | oute ID                                                                                                    | 3                       | (0x3)                                  | Exception       | ExcResponse     | + |
| Inst                                                             | ance ID                                                                                                    | 100                     | (0x64)                                 | Response String | ]               |   |
| Message S                                                        | Data Array [<br>Size (bytes): 0                                                                                                    | í                       | 1                                      |                 |                 |   |
| Message S<br>Numb                                                | Data Array [<br>Size (bytes): 0<br>er Elements [<br>PUT)<br>e Output                                                                    |                         | 1                                      |                 |                 |   |
| Message S<br>Numb<br>O->T (OUTI                                  | Data Array [<br>Size (bytes): 0<br>er Elements [<br>PUT)<br>e Output<br>Datatype: II                                                    | nteger, 8               | 1<br>Bit Unsigned,                     | 1D Array        |                 |   |
| Message S<br>Numb<br>O->T (OUTT                                  | Data Array [<br>jize (bytes): 0<br>er Elements [<br>PUT)<br>e Output<br>Datatype: I<br>Data Array [                                     | nteger, 8<br>nitra_v1_  | 1<br>Bit Unsigned,<br>EM_DataOutp      | 1D Array        |                 |   |
| Message S<br>Numb<br>O->T (OUTI<br>I Enable<br>Message S<br>Numb | Data Array [<br>jize (bytes): 0<br>er Elements [<br>PUT)<br>e Output<br>Datatype: I<br>Data Array [<br>jize (bytes): 2<br>er Elements [ | nteger, 8<br>nitra_v1_! | 1<br>Bit Unsigned,<br>EM_DataOutp      | 1D Array        |                 |   |
| Message S<br>Numb                                                | Data Array [<br>Size (bytes): 0<br>er Elements [<br>PUT)<br>a Output<br>Datatype: 1<br>Data Array [<br>Size (bytes): 2<br>er Elements [ | nteger, 8<br>hitra_v1_i | 1<br>Bit Unsigned,<br>EM_DataOutp<br>2 | 1D Array        |                 |   |

Configure the "EtherNet/IP Explicit Message (EMSG) instruction as shown above for Output data. Select the Device Name of the EtherNet/IP client that was created in the Hardware Configuration. Choose the Connection that was created in that same Device. The data format will be as shown in the tables at the beginning of this document.

**NOTE:** You may select "Unconnected MSG" in the Connection option. In this case, be aware that the outputs on the NITRA valves will remain in the last state written to if communications are lost between the PLC and the valve. Proper precautions must be taken to deal with this possibility (such as using a hardwired output of the PLC for control of the valve 24VDC).

| MSG                                       |                                         | <ul> <li>Send EtherNet/IP Messa</li> </ul> |
|-------------------------------------------|-----------------------------------------|--------------------------------------------|
| evice @IntEIPClient                       | ▼                                       | Create Data Block                          |
| IP Address                                | Use Request Service Data Buffer         |                                            |
| • Fixed 10 . 11 . 0                       | . 229  C Req is String Structure        | SS0                                        |
| Variable D0                               | 🕫 Reg is Numeric Data Block             |                                            |
| TCP Port Number 44818                     | Reg Start                               | D0                                         |
| Path                                      | Req Number of BYTEs                     | 4                                          |
| Class 0x4                                 | Ilee Response Service Data Buffe        |                                            |
| Instance 0x65                             | C Res is String Structure               | 550                                        |
| ✓ Use Attribute 0x3                       | Res is Numeric Data Block               | 000                                        |
| Service                                   | Res Start                               | VO                                         |
| Specific Service Get Attribute (14, 0x0E) | Res Length in BYTEs                     | D2                                         |
| Generic Service D0                        | Res Max Length in BYTEs                 | 1                                          |
| Enable                                    | General Status Code                     | D3                                         |
| Once on Leading Edge                      | Extended Status                         | 20                                         |
| C Continuous on Power Flow at Interval    | C Ext is String Structure               | SS0                                        |
| Constant hr h min m sec s ms ms           | Ext is Numeric Data Block               | 1                                          |
| C Variable D0 ms                          | Ext Start                               | D0                                         |
| In Success: @ Set bit C .IMP to Stage     | <ul> <li>Ext Length in BYTEs</li> </ul> | D0                                         |
| On Success Counter                        | Ext Max Length in BYTEs                 | 4                                          |
|                                           |                                         |                                            |

# **Do-More Explicit Messaging:**

Two instructions are required for Explicit Messaging: 1 for Input data and 1 for Output data. Configure the "Send EtherNet/IP Message (EIPMSG) instruction as shown above for Input data. The data format will be as shown in the tables at the beginning of this document.

| XXX?                                                                                                    |                                                                                                    | C                                            |
|----------------------------------------------------------------------------------------------------|----------------------------------------------------------------------------------------------------|----------------------------------------------|
| EIPMSG                                                                                                    |                                                                                                    | <ul> <li>Send EtherNet/IP Message</li> </ul> |
| Device @IntEIPClient -                                                                                                    |                                                                                                    | Create Data Block                            |
| IP Address         IP Address           © Fixed         10         11         0         229         •           C Variable         D0                                                                                                    | <ul> <li>Use Request Service Data Buffe</li> <li>Req is String Structure</li> <li>Req is Numeric Data Block</li> <li>Req Start</li> </ul> | SS0<br>V5 •                                  |
| Path                                                                                                    | Req Number of BYTEs                                                                                                    | 2 *                                          |
| Class         0x4         •           Instance         0x64         •           If Use Attribute         0x3         •                                                                                                    | C Use Response Service Data Bu<br>C Res is String Structure<br>C Res is Numeric Data Block                                                | ffer SS0                                     |
| Service      Specific Service     Set Attribute (16, 0x10)      Generic Service                                                                                                    | Res Start<br>Res Length in BYTEs<br>Res Max Length in BYTEs                                                                               | D0<br>D0<br>4                                |
| Enable<br>© Once on Leading Edge                                                                                                    | General Status Code                                                                                                    | D0                                           |
| Continuous on Power Flow at Interval<br>Constant 00 h 00 m 00 s 000 ms                                                                                                    | C Ext is String Structure<br>C Ext is Numeric Data Block                                                                                  | SS0                                          |
| On Success:         Image: C2         Image: C2 | Ext Start<br>Ext Length in BYTEs<br>Ext Max Length in BYTEs                                                                               | D0<br>4                                      |
| On Error Counter                                                                                                    |                                                                                                    |                                              |

Configure the "Send EtherNet/IP Message (EIPMSG) instruction as shown above for Output data. The data format will be as shown in the tables at the beginning of this document.

**NOTE:** At the time of writing this documentation, Do-more does only Unconnected Explicit Messaging. Be aware that the outputs on the NITRA valves will remain in the last state written to if communications are lost between the PLC and the valve. Proper precautions must be taken to deal with this possibility (such as using a hardwired output of the PLC for control of the valve 24VDC).

# Allen Bradley CompactLogix IO Messaging (Generic):

| Ente                                                                                                    | er Search Text for Module Ty                                                                                                    | pe          | Cle | ear        | Filte                                                                                                    | rs                                                            |                                                                                     | Hide Filters                                                           | * |
|----------------------------------------------------------------------------------------------------|----------------------------------------------------------------------------------------------------|-------------|-----|------------|----------------------------------------------------------------------------------------------------|---------------------------------------------------------------|-------------------------------------------------------------------------------------|------------------------------------------------------------------------|---|
|                                                                                                    | Module Type Category Filt                                                                                                    | ers         |     | *          | V                                                                                                    | Module Type                                                   | Vendor Filters                                                                      |                                                                        | - |
| <ul><li></li><li></li></ul> | A-B Analog<br>AC Drive Device<br>Analog<br>CIP Motion Converter                                                                                                    |             |     |            | <ul><li></li><li></li></ul> | Allen-Bradley<br>Advanced Ene<br>Advanced Mic<br>Advantech Co | ergy Industries, Inc.<br>ro Controls Inc. (AMCI)<br>poration                        |                                                                        |   |
| •                                                                                                    | III                                                                                                    |             |     | III        | •                                                                                                    |                                                               |                                                                                     |                                                                        |   |
| Cat                                                                                                    | talog Number                                                                                                    | Description |     |            |                                                                                                    |                                                               | Vendor                                                                              | Category                                                               | - |
| •                                                                                                    | Catalog Number Description<br>ETHERNET-BRIDGE<br>ETHERNET-MODULE Generic EtherNet/IP CIP E<br>ETHERNET-PANELVIEW EtherNet/IP Panelview<br>ETHERNET-SAFETY-ST Generic EtherNet/IP Safe<br>EX250-SEN1 Ethernet Valve Manifold S |             |     | je<br>nd S | itand                                                                                                    | ard Module                                                    | Allen-Bradley<br>Allen-Bradley<br>Allen-Bradley<br>Allen-Bradley<br>SMC Corporation | Communication<br>Communication<br>HMI<br>Safety,Other<br>Communication |   |

Create a "Generic Ethernet Module".

| Туре:        | ETHERNET-MODULE Generic Ether | net Module      |                       |         |         |
|--------------|-------------------------------|-----------------|-----------------------|---------|---------|
| Vendor:      | Allen-Bradley                 |                 |                       |         |         |
| Parent:      | Local                         | Connection Para | ameters               |         |         |
| Description: | NITRA_Valve1                  |                 | Assembly<br>Instance: | Size:   |         |
| boomption.   | ^                             | Input:          | 101                   | 5       | (8-bit) |
|              | *                             | Output:         | 100                   | 2       | (8-bit) |
| Comm Format  | t: Data - SINT 👻              | Configuration   | 3                     | 0       | (8-bit) |
| Address / H  | Host Name                     | oornigaration.  |                       | · · · · | (o bit) |
| IP Addre     | ess: 10 . 11 . 0 . 229        | Status Input:   |                       |         |         |
| ⊚ Host Na    | ame:                          | Status Output:  |                       |         |         |

www.AutomationDirect.com

Enter in the parameters as shown above.

| General Connection* Modul                                                                                    | Local (ETHERNET-MODULE 1.001)                                                          |
|----------------------------------------------------------------------------------------------------|----------------------------------------------------------------------------------------|
| Requested Packet Interval (R<br>Inhibit Module<br>Major Fault On Controller If<br>Vuse Unicast Connection of | Pi): 250 mm (1.0 - 3200.0 ms)<br>Connection Fails While in Run Mode<br>ver EtherNet/IP |
| Module Fault                                                                                                 |                                                                                        |
| Status: Offline                                                                                              | OK Cancel Apply Help                                                                   |

Either Unicast or Multicast is supported. It is recommended to raise the RPI time as high as the application can support. Input and Output tags will be created after completing this step. The data format for the Input and Output is illustrated in the tables at the beginning of this document.

# Allen Bradley CompactLogix IO Messaging (EDS file method):

Follow the documentation for the Rockwell software (Studio5000 or RS Logix) on importing EDS files.

After completing the EDS file import, do a search for Nitra:

| NIT                                                                                                    | RA                                                              |                       | <u>C</u> | ear | Filte                                                                                                    | S                                                        |                                                                           | Hide Filters | *    |
|----------------------------------------------------------------------------------------------------|-----------------------------------------------------------------|-----------------------|----------|-----|----------------------------------------------------------------------------------------------------|----------------------------------------------------------|---------------------------------------------------------------------------|--------------|------|
|                                                                                                    | Module Type Category F                                          | Iters                 |          | *   | <b>V</b>                                                                                                    | Module Typ                                               | e Vendor Filters                                                          |              | -    |
| <ul> <li></li> <li></li> &lt;</ul> | A-B Analog<br>AC Drive Device<br>Analog<br>CIP Motion Converter |                       |          | -   | <ul><li></li><li></li></ul> | Allen-Bradley<br>Advanced E<br>Advanced M<br>Advantech ( | /<br>inergy Industries, Inc.<br>licro Controls Inc. (AMCI)<br>Corporation |              |      |
| •                                                                                                    | m                                                               |                       | Þ        |     | •                                                                                                    |                                                          | III                                                                       | ŀ            |      |
| Cat                                                                                                    | alog Number                                                     | Description           |          |     | Ven                                                                                                    | lor                                                      | Category                                                                  |              |      |
|                                                                                                    | CMV-E_X-4X                                                      | Nitra CMV EtherNet/IP |          |     | Meta                                                                                                    | l Work SpA                                               | Communications Adapter                                                    |              |      |
| 1.45                                                                                                    | 507 Module Types Found                                          |                       |          |     |                                                                                                    |                                                          |                                                                           | Add to Favor | ites |

Choose this module and click on the Create button.

| aeneral" Conn | ection | Module Info      | Internet Protocol | Port Configuration | Network          |                   |
|---------------|--------|------------------|-------------------|--------------------|------------------|-------------------|
| Type:         | Nitra  | 000 Nitra        |                   |                    |                  |                   |
| Vendor:       | Auton  | nationdirect.com | m                 |                    |                  |                   |
| Parent:       | Local  |                  |                   |                    |                  |                   |
| Name:         | NITE   | IA_Valve1        |                   |                    | Ethernet Address |                   |
| Description:  |        |                  |                   |                    | Private Network: | 192.168.1.        |
|               |        |                  |                   | <u> </u>           | IP Address:      | 10 . 11 . 0 . 229 |
|               |        |                  |                   |                    |                  |                   |
|               |        |                  |                   |                    | O Host Name:     |                   |
|               |        |                  |                   | Ŧ                  |                  |                   |
| Module Defin  | ition  |                  |                   |                    |                  |                   |
| Revision:     |        | 1.001            |                   |                    |                  |                   |
| Electronic Ke | sying: | Compatible M     | odule             |                    |                  |                   |
| Connections   |        | Exclusive Ov     | vner              |                    |                  |                   |
|               |        |                  |                   |                    |                  |                   |
|               |        |                  |                   |                    |                  |                   |
|               |        |                  | (                 | Change             |                  |                   |
|               |        |                  |                   |                    |                  |                   |

Enter in the IP address for the NITRA valve. The Connection parameters are already configured.

| eneral*                 | Connection*                   | Module Info    | Internet Protocol    | Port Confi                        | guration Network |               |        |  |  |
|-------------------------|-------------------------------|----------------|----------------------|-----------------------------------|------------------|---------------|--------|--|--|
| Name<br>Exclusive Owner |                               |                | Requested            | Connection<br>over<br>EtherNet/IP |                  | Input Trigger |        |  |  |
|                         |                               |                |                      | 250.0 ≑                           | Unicast 🗸        |               | Cyclic |  |  |
| Tabib                   | it Modulo                     |                |                      |                                   |                  |               |        |  |  |
| Inhib                   | iit Module<br>r Fault On Cont | roller If Conn | ection Fails While i | n Run Mode                        |                  |               |        |  |  |

Adjust the RPI time and choose either Unicast or Multicast on the "Connection" tab. It is recommended to raise the RPI time as high as the application can support.

#### Allen Bradley CompactLogix Explicit Messaging:

| onfiguratio               | n* Con  | munication Ta | g     |       |                 |                  |
|---------------------------|---------|---------------|-------|-------|-----------------|------------------|
| Message                   | Type:   | CIP Gener     | с     |       | •               |                  |
| Service                   | Get Att | ribute Single |       | •     | Source Element: |                  |
| The.                      |         |               |       |       | Source Length:  | 0 (Bytes)        |
| Ser <u>v</u> ice<br>Code: | e       | (Hex) Class:  | 4     | (Hex) | Destination     | NitraInputData 🚽 |
| Instance:                 | 101     | Attribute:    | 3     | (Hex) | Element:        | Ne <u>w</u> Tag  |
|                           |         |               |       |       |                 |                  |
| ) Enable                  | () En   | able Waiting  | () St | art   | O Done          | Done Length: 0   |

To retrieve Input data from the NITRA CMV-E1X-4X and CMV-E2X-4X with Explicit Messaging, fill in the MSG instruction as shown above. Note that the Destination Element array must be at least 5 elements in length and choose the SINT data type.

| Message           | Type:                       | CIP Gener     | ic  |       | •               |                   |         |
|-------------------|-----------------------------|---------------|-----|-------|-----------------|-------------------|---------|
| Service           | Set Attr                    | ribute Single |     | •     | Source Element: | NitraOutputData 🗸 |         |
| The.              |                             |               |     |       | Source Length:  | 2                 | (Bytes) |
| Service<br>Code:  | 10                          | (Hex) Class:  | 4   | (Hex) | Destination     |                   | -       |
| <u>I</u> nstance: | 100 Attri <u>b</u> ute: 3 ( |               |     |       | Element:        | New Tag           |         |
| ) Enable          | () En                       | able Waiting  | O S | tart  | ○ Done          | Done Length: 0    |         |

To send Output data to the NITRA CMV-E1X-4X and CMV-E2X-4X with Explicit Messaging, fill in the MSG instruction as shown above. Note that the Source Element array should be 2 bytes in length and choose the SINT data type.